# NCR Silver Pro Restaurant Edition

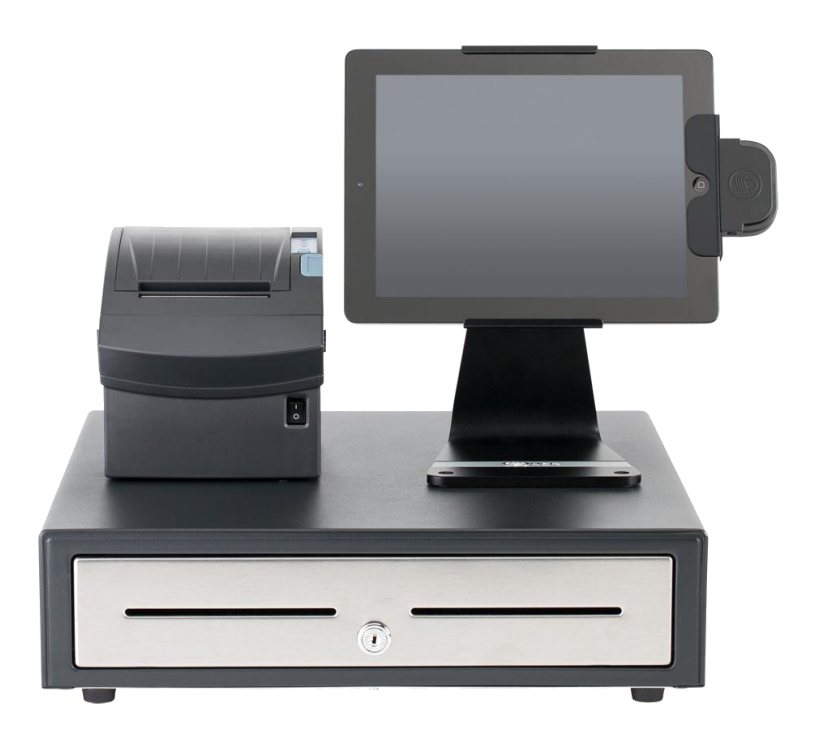

## v3.7 Release Notes Release Date: June 1, 2015

### **New 3.7 Silver Pro features**

- Promotions
- Tags
- Modifier Variations
- EMV
- Configurable Tax for Takeout/Delivery
- Changes to Customer Assignment with Credit Card
- User Role Enhancement for "Time Clock Only" User Roles

### **Promotions**

#### **Overview**

Promotions are an advanced form of discounts you configure to drive sales in your restaurant. Some examples of the promotions you can create include: BOGOs (Buy One Sandwich Get One Drink Free), combos (Buy One Sandwich, Chips, and Drink for \$7.50), and coupons (Present this coupon to receive 10% off your order).

NCR Silver Pro Restaurant provides a variety of options for creating promotions. When you set up a promotion, you define the parameters through General Settings, Buy, and Discount.

#### **Configuration**

Promotions are configured in the Menu section of Silver Back Office.

| MY STORE RESULTS MENU CUSTOMERS EMPLOYEES HELP   CATEGORIES & ITEMS MODIFIERS DEPARTMENTS TAGS DISCOUNTS PROMOTIONS EVENTS                                                                                                    | ø   | Settings            | es 🙎              | Chris Dikes  |              | CD's Cafe   |                     | CD's Ca             |                   |            |
|----------------------------------------------------------------------------------------------------|-----|---------------------|-------------------|--------------|--------------|-------------|---------------------|---------------------|-------------------|------------|
| CATEGORIES A ITEMS MODIFIERS DEPARTMENTS TAGS DISCOUNTS PROMOTIONS EVENTS  Promotion Detail  Concernal Settings  Name*  Kame*  Kame* Kame* Ka | •   | HELP                | EMPLOYEES         | USTOMERS     | С            | MENU        | RESULTS             | STORE               | M                 |            |
| Promotion Detail                                                                                                    |     | EVENTS              | PROMOTIONS        | DISCOUNTS    | TAGS         | DEPARTMENTS | MODIFIERS           | FEGORIES & ITEMS    | CA                |            |
| Seneral Settings     Name *   External ID   External ID   Available   Image: Image: Imag                                                                                                    |     |                     |                   |              |              |             |                     |                     | ion Detail        | Promo      |
| Several Settings   Name *   Name *   External ID   External ID   Available   Image *   Activate by Event   This promotion is active at all times   Print Check on Close   Image *   Approval Needed     Strue   Minimum ticket subtotal   Image *   Image *  <                                                                                                    |     |                     |                   |              |              |             |                     |                     |                   |            |
| Name * Name   External ID External ID   Available Image: Image: Imag                                                                           | ^   |                     |                   |              |              |             |                     |                     | tings             | General Se |
| External ID   External ID   Available   Activate by Event   This promotion is active at all times   Print Check on Close   Trigger   Apply manually (select from list)   Approval Needed     But   Minimum ticket subtotal   optional minimum ticket subtotal   1   Choose tag   1   Choose tag   1   Choose tag     Image: Choose tag     Image: Choos                                                                                                    | - 1 |                     |                   |              |              |             |                     | Name                |                   | Name       |
| Available   Activate by Event   Tringer   Apply manually (select from list)   Image: Image: Im                                                                                    | - 1 |                     |                   |              |              |             |                     | External ID         | ID                | Extern     |
| Activate by Event       This promotion is active at all times         Print Check on Close                                                                                                    |     |                     |                   |              |              |             |                     |                     | e                 | Availa     |
| Print Check on Close   Trigger   Apply manually (select from list)   Approval Needed                                                                                                    |     |                     |                   |              | $\checkmark$ |             | active at all times | This promotion is a | by Event          | Activa     |
| Trigger       Apply manually (select from list)         Approval Needed         Buy         Minimum ticket subtotal       optional minimum ticket subtotal         Qty*       Items tagged with*       Mix / Match         0       1       Choose tag       Image: Choose tag         1       Choose tag       Image: Choose tag       Image: Choose tag         0       1       Choose tag       Image: Choose tag       Image: Choose tag         0       1       Choose tag       Image: Choose tag       Image: Choose tag       <                                                                                                    | - 1 |                     |                   |              |              |             |                     |                     | eck on Close      | Print C    |
| Approval Needed  Minimum ticket subtotal  On items  Max Qty  Type  Amount Off  Maximum Discount  Max Max Qty  Type  Amount Off  Maximum Discount  Max Max Qty  Max Qty  Max Q  | - 1 |                     |                   |              | $\checkmark$ |             | lect from list)     | Apply manually (se  |                   | Trigge     |
| Buy       Minimum ticket subtotal       optional minimum ticket subtotal                                                                                                    | . 1 |                     |                   |              |              |             | ded                 | Approval Nee        |                   |            |
| Minimum ticket subtotal          Qty*       Items tagged with*       Mix / Match         1       Choose tag       I         1       Choose tag       I         1       Choose tag       I         0       1       Choose tag       I         0       1       Choose tag       I         0       1       Choose tag       I         0       1       Choose tag       I         0       1       Choose tag       I         0       1       Choose tag       I         0       1       Choose tag       I         0       1       Choose tag       I         0       1       Choose tag       I         0       1       Choose tag       I         0       1       Choose tag       I         0       1       Choose tag       I       I         0       1       Choose tag       I       I         0       1       Choose tag       I       I         0       1       Choose tag       I       I         0       1       Choose tag       I       I       I         0 <td< td=""><td>- 1</td><td></td><td></td><td></td><td></td><td></td><td></td><td></td><td></td><td>Buy</td></td<>                                                                                                    | - 1 |                     |                   |              |              |             |                     |                     |                   | Buy        |
| Qty*     Items tagged with*     Mix / Match       1     Choose tag     Image: Choose tag       1     Choose tag     Image: Choose tag       0     1     Choose tag       0     1       0     <                                                                                                    | . 1 |                     |                   |              |              |             | ticket subtotal     | optional minimum    | n ticket subtotal | Minim      |
| 1     Choose tag       1     Choose tag       1     Choose tag       On items     Max Qty       Type     Amount Off *       Maximum Discount                                                                                                    | - 1 | _                   | lix / Match       | Mix          |              | l with *    | Items tagged        |                     | Qty *             |            |
| 1 Choose tag      1 Choose tag      Choose tag                                                                                                    | - 1 |                     |                   |              |              | l           | Choose tag          |                     | 1                 | •          |
| On items Max Qty Type Amount Off * Maximum Discount     Amount                                                                                                    | - 1 |                     | V                 |              |              | I           | Choose tag          |                     | 1                 | 0          |
| Discount<br>On items Max Qty Type Amount Off * Maximum Discount<br>Amount                                                                                                    |     |                     |                   |              |              |             |                     |                     |                   | 0          |
| On items Max Qty Type Amount Off * Maximum Discount<br>Amount                                                                                                    |     |                     |                   |              |              |             |                     |                     |                   | Discount   |
| 700000                                                                                                    | ÷   | n Discount<br>10unt | f* Maximum<br>Amo | Amount Off * |              | Туре        | Max Qty             |                     | On items          |            |
|                                                                                                    |     |                     |                   |              |              |             |                     |                     |                   |            |

**General Settings** involves things such as the name of the promotion, when the promotion is available (all the time or for a specific event), the trigger for the promotion (automatically, apply manually by selecting from a list, or scan a barcode), and whether a manager must approve the promotion.

**Buy** defines the minimum quantity of items required, the tag containing the items, and the minimum check subtotal necessary, if any. Promotions rely on tags to specify the items

required on a guest check for a promotion discount to apply. You can create tags prior to configuring promotions or you can do so when configuring promotions.

**Discount** specifies to what the discount applies (all of the items or a specific item), the type of discount (amount off, percentage off, or a set amount), and the amount of the discount. When you select percent off as the discount type, you can define a maximum discount amount to limit the potential dollar amount of the discount.

Refer to product documentation located at <u>http://customercare.ncrsilver.com</u> for all of the details on the configuration, operation and reporting of Promotions.

### Tags

### **Overview**

Tags are a way to group items together. Initially this will be only used in Promotions but may have other uses in later versions. For example, if a promotion allows a \$1.00 off select entrees but those entrees appear in different categories, they can be grouped together with a common tag. The promotion will then be configured to allow the discount for any item with that tag. Additionally, entire departments or entire categories can be included in the same tag group. Finally, individual item variations can be tagged. For example, if all of your soda items come in a small, medium and large variation, you could tag only the large variation from each item.

### **Configuration**

Tags are configured in Silver Back Office in the Menu section.

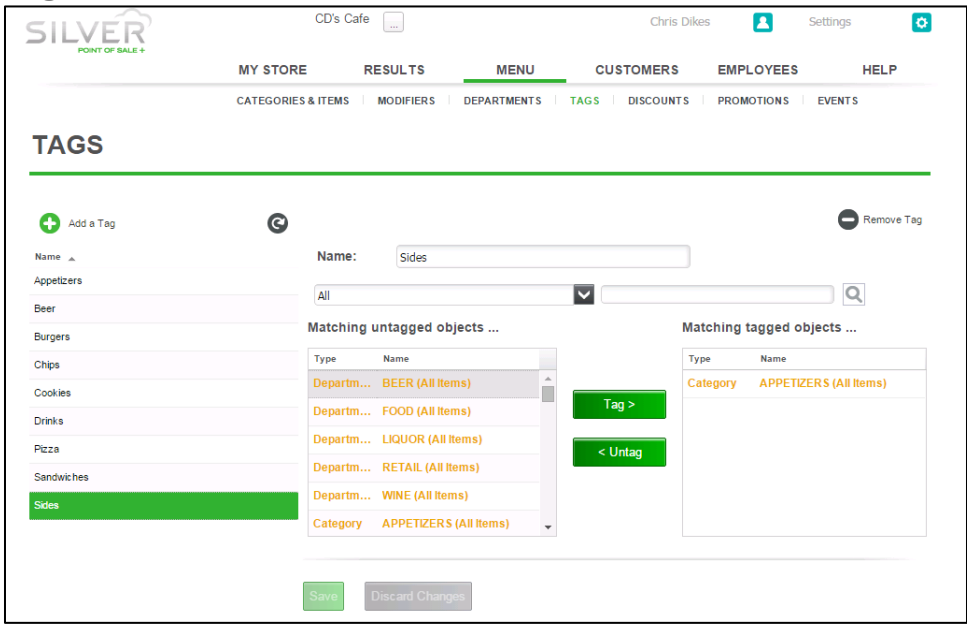

Additionally, Items can be tagged directly in the Item Detail screen, Categories can be tagged directly in the Category edit screen and Departments can be tagged directly in the Department edit screen. Tags can also be built on-the-fly as you build a promotion.

### **Modifier Variations**

#### **Overview**

In the past, modifier items could be configured with variations (i.e. small, medium, large) but those variations would just be ignored by the POS. In Silver Pro v3.7, a modifier item configured with variations can now be linked to its parent item with identical variations. For example, your restaurant has a pizza that comes in variation sizes small, medium and large. That pizza has a toppings modifier group that lists all available pizza toppings. One of those pizza toppings is "sausage". You can now create a size variation for that sausage modifier and price it according to size. So a small pizza with sausage added would cost \$.50 for the sausage topping but a large pizza with the same sausage topping added would cost \$1.50.

#### **Configuration**

First, the modifier items need to have variations. It's important that the variation options match identically to the parent item variation. For example, if the parent item lists "med" as the medium size choice then the modifier item variation also has to read "med". "Medium" in this example would not match.

When linking the modifier variation to the parent item variation, select 'Yes, sell it by variation,' and 'Link modifier variation.'

| When they waria     | nis item is sold as a modifier<br>ation?           | in modifier group "EXTRAS   | ", should it be sol  |
|---------------------|----------------------------------------------------|-----------------------------|----------------------|
| ?                   | No, sell without variati                           | ons                         |                      |
|                     | Yes, sell it by variation                          | (Size)                      |                      |
| 0                   | 🖌 Link modifier variat                             | tion                        |                      |
| When ti<br>with a d | nis item is sold as a modifier<br>lifferent price? | in modifier group "EXTRAS   | ", should it be sole |
| ?                   | 🖌 No, sell with the defau                          | It item variation prices    |                      |
|                     | Yes, use the following                             | variation prices:           |                      |
|                     |                                                    | DEFAULT                     |                      |
|                     | S                                                  | 0.50                        | 0.50                 |
|                     | М                                                  | 0.75                        | 0.75                 |
|                     | L                                                  | 1.25                        | 1.25                 |
|                     | В                                                  | 0.65                        | 0.65                 |
| When it<br>by defa  | em using modifier group "EX<br>ult?                | (TRAS" is sold, should this | modifier be applie   |
| -                   | No.                                                |                             |                      |

### EMV

#### **Overview**

Beginning with v3.7, NCR Silver Pro Restaurant supports EMV, a new standard of authenticating credit and debit card transactions. As part of this new method of authenticating credit and debit card payments, EMV requires a new credit card processing terminal, available from NCR. Rather than directly connecting to an iPad as an MSR does, EMV terminals connect to an iPad via Bluetooth.

Transaction processing with EMV involves changes in the way you process and manage credit card transactions. EMV provides for multiple card verification methods, such as PIN and signature. The verification method required depends on a multitude of factors, such as the methods supported by the terminal, the card, the transaction amount, and other factors.

Refer to product documentation located at <u>http://customercare.ncrsilver.com</u> for all of details on configuration, operation and reporting of EMV.

### **Configurable Tax for Takeout/Delivery**

#### **Overview**

Some states, Ohio in particular, require a different tax or no tax when food is taken to go. Silver Pro now allows for a different tax to be configured for the Takeout and Delivery order modes.

### **Configuration**

In Silver Back Office, navigate to the tax page: Settings | Taxes.

| SILVER              | CD's Cafe                          |                            |                             | Chris Dikes 🚺 Settings           |                         |                            |
|---------------------|------------------------------------|----------------------------|-----------------------------|----------------------------------|-------------------------|----------------------------|
|                     | MY STORE                           | RESULTS                    | MENU                        | CUSTOMERS                        | EMPLOYEES               | HELP                       |
| Taxes<br>Tax Tables | Taxes                              |                            |                             |                                  |                         |                            |
|                     | Add new tax categories, or edit ra | ates for your existing tax | categories for the items    | s you sell. You can also s<br>y  | et tax rates for add    | itional selling locations. |
|                     | Location Name                      | No Tax<br>(0 items)        | Food Tax *<br>(142 items)   | Alcohol Tax (incl)<br>(13 items) | Online Tax<br>(1 items) | (0 items)                  |
|                     | 🖍 CD's Cafe                        | 0.0000 %                   | 8.2500 %                    | 8.2500 %                         | 8.25                    | 8.250                      |
|                     | CD's Cafe- Takeout                 | 0.0000 %                   | 8.2500 %                    | 15.0000 %                        | 8.25                    | 10.000                     |
|                     | CD's Cafe- Delivery                | 0.0000 %                   | 8.2500 %                    | 15.0000 %                        | 8.25                    | 15.000                     |
|                     | 🖋 Online                           | 0.0000 %                   | 8.2500 %                    | 10.0000 %                        | 8.25                    | 8.250                      |
|                     | €                                  | -                          |                             |                                  |                         | * Default Tax Category     |
|                     | ADD A LOCATION                     | oves between municipali    | ties with differing tax rat | tes.                             |                         |                            |

### **Changes to Customer Assignment with Credit Card**

#### **Overview**

Naming an order by swiping a credit card is now more intuitive.

#### **POS Behavior**

In Tableservice mode, a user such as a bartender can now more easily name an order with a credit card. After the bartender touches the Assign Customer button to name the tab, they can simply swipe the card immediately. Then they can choose from 3 options: 1) quick name the order based on the name on the card. This will not save that name to the customer database. 2) Using the name on the card, create a new customer that is saved in the customer database. 3)Search the customer database for matching names and choose from that list.

NOTE: this does not capture credit card information for pre-authorization and does not store the card payment information on the order.

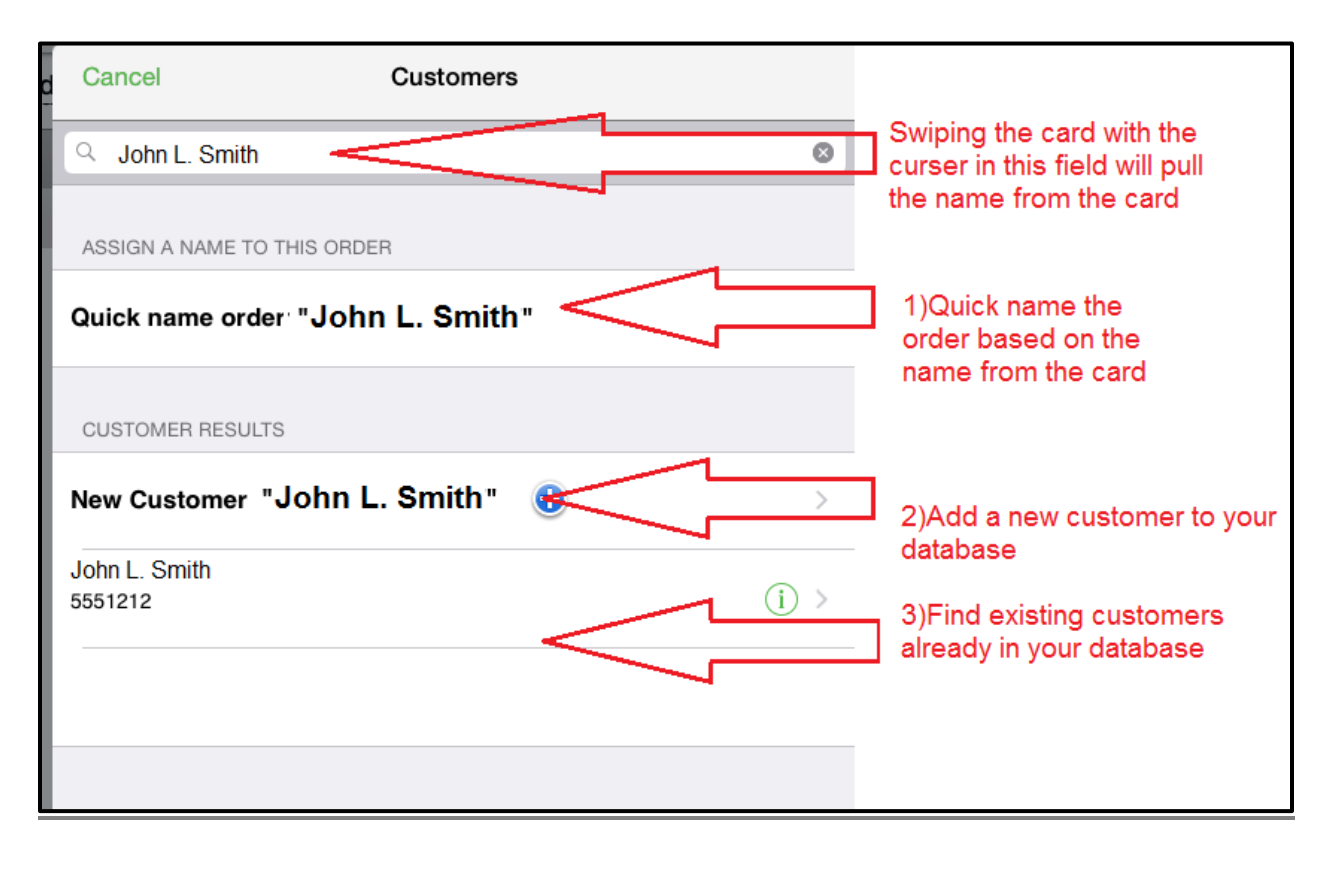

### User Role enhancement for "Time Clock Only" User Roles

### **Overview**

There is now a specific user role field, Time Clock Only, for those user roles such as cook or dishwasher that only use the POS for clocking in and clocking out.